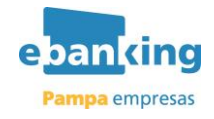

# e banking Pampa empresas

Portal e-banking Pampa Empresas

**Pagos AFIP** 

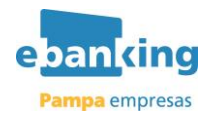

|               |                                            | З     |
|---------------|--------------------------------------------|-------|
| 2 FUNCIO      | νοιματικά                                  | <br>ר |
| <i>2.1</i> S  | ERVICIOS AFIP                              |       |
| <i>2.2</i> P. | AGOS AFIP                                  | 5     |
| 2.2.1         | Consulta y Habilitación de Contribuyentes. | 5     |
| 2.2.2         | Cargar Pagos                               | 6     |
| 2.2.3         | Firmar Pagos                               | 9     |
| 2.2.4         | Enviar Pagos                               | 11    |
| 2.2.5         | Baja de VEP                                | 13    |
| 2.2.6         | Consultar pagos                            | 15    |
| 2.2.7         | Consulta y Baja de Contribuyentes          | 17    |

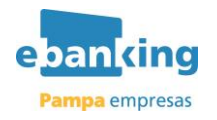

#### 1 OBJETIVO

La funcionalidad "**Pagos AFIP**" permite desde el sitio de AFIP, generar volantes electrónicos de pago (VEP), que luego podrán ser consultados y/o pagados desde la aplicación de e-Banking Pampa Empresas.

#### 2 FUNCIONALIDADES

#### 2.1 SERVICIOS AFIP

La función "Servicios AFIP" permite conectarse al sitio de AFIP para realizar la generación de los volantes electrónicos de pago (VEP). Para poder acceder a la función el sitio de AFIP debe estar operativo.

Los operadores de la empresa para poder utilizar esta funcionalidad deben tener el CUIT cargado en la aplicación. En caso de no tener CUIT cargado, deberán realizarlo desde la opción "Personalización Operador – Datos Personales".

A continuación se detalla el menú de acceso de la aplicación y el perfil que debe tener el operador que le permita ejecutar la funcionalidad:

#### Menú de Acceso:

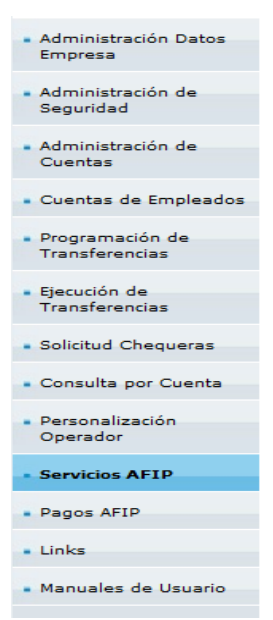

#### Perfil necesario:

| 🕀 🗹 Ejecución de Transferencias               |
|-----------------------------------------------|
| Solicitud Chequeras                           |
| 🗄 🗹 Consultas por Cuenta                      |
| 🕂 🔽 Personalización Operador                  |
| Servicios AFIP                                |
| PAGOS AFIP                                    |
| 🗹 Cargar Pagos                                |
| - 🗹 Firmar Pagos                              |
| 🗹 Enviar Pagos                                |
| 🗹 Baja VEP AFIP                               |
| - 🗹 Consultar Pagos                           |
| - 🔽 Consulta y Habilitación de Contribuyentes |
| 🛄 🗹 Consulta y Eliminación de Contribuyentes  |
| Links                                         |

Al ingresar a la opción se mostrará la siguiente pantalla:

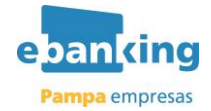

| <ul> <li>Administración de</li> </ul>                 |                                                                                                    |  |  |  |  |  |  |  |
|-------------------------------------------------------|----------------------------------------------------------------------------------------------------|--|--|--|--|--|--|--|
| Cuentas                                               | Servicios AFIP                                                                                                    |  |  |  |  |  |  |  |
| Cuentas de Empleados                                  |                                                                                                    |  |  |  |  |  |  |  |
| <ul> <li>Programación de</li> </ul>                   | ▶ AFIP                                                                                                    |  |  |  |  |  |  |  |
| Transferencias                                        | PRESENTACIÓN DE DDJJ                                                                                                    |  |  |  |  |  |  |  |
| <ul> <li>Ejecución de<br/>Transferencias</li> </ul>   | De acuerdo a las nuevas disposiciones de AFIP, a partir del 1º de Junio de 2006, las presentaciones de DDJJ deberán<br>efectuarse exclusivamente desde el sitio de AFIP. Le brindamos la posibilidad de acceder desde aquí, sin necesidad de<br>acreditarse con su Clave Fiscal, presionando el botón Aceptar al pie de esta página. |  |  |  |  |  |  |  |
| - Calificitud Channess                                | PAGO DE IMPUESTOS POR INTERNET                                                                                                    |  |  |  |  |  |  |  |
| <ul> <li>Solicitud Chequeras</li> </ul>               | Para abonar los impuestos deberá generar un VEP (Volante Electrónico de Pago), desde el sitio de AFIP, que luego podrá                                                                                                    |  |  |  |  |  |  |  |
| Consulta por Cuenta                                   | abonar desde e-Banking Pampa Empresas. Los pasos a seguir son los siguientes:                                                                                                    |  |  |  |  |  |  |  |
|                                                       | <ul> <li>a) Deberá ingresar al sitio web de AFIP. Le brindamos la posibilidad de acceder desde aqui, sin necesidad de acreditarse con<br/>av Clave Finand encinema de la batía de acte a decine<br/>a clave finand encinema de la batía de acte a decine</li> </ul>                                                                  |  |  |  |  |  |  |  |
| <ul> <li>Personalización</li> <li>Operador</li> </ul> | su clave riscai, presionando el obton Aceptar al pie de esta pagina.<br>b) Ya en el sitio de AFIP, deberá elegir el impuesto e ingresar los datos que requiera el sistema. Una vez realizado este paso, se<br>generará el VEP (Volante Electrónico de Pago).                                                                         |  |  |  |  |  |  |  |
| Servicios AFIP                                        | c) Para que se transfiera el VEP y quede disponible para ser pagado en e-Banking Pampa Empresas, seleccione en el sitio de<br>AFIP, la opción Link Pagos. Una vez realizada esta operación, ya puede realizar el pago a través de e-Banking Pampa Empresas<br>desde la opción "Pagos AFIP".                                          |  |  |  |  |  |  |  |
| <ul> <li>Pagos AFIP</li> </ul>                        | Recuerde que para utilizar esta opción su navegador tiene que estar configurado para aceptar ventanas                                                                                                    |  |  |  |  |  |  |  |
| Links                                                 | Para continuar presione ACEPTAR                                                                                                    |  |  |  |  |  |  |  |
| <ul> <li>Manuales de Usuario</li> </ul>               | Aceptar                                                                                                    |  |  |  |  |  |  |  |
|                                                       | Seguridad Aviso Legal Horarios Contáctenos                                                                                                    |  |  |  |  |  |  |  |
|                                                       |                                                                                                    |  |  |  |  |  |  |  |

Se acepta el texto legal mediante el botón "*Aceptar*", y el sistema redireccionará al sitio de AFIP.

En caso de que el servicio de AFIP este caído se mostrará el siguiente error en pantalla:

|   | Errores detectados                                                                                                    |
|---|----------------------------------------------------------------------------------------------------|
| Δ | <ul> <li>error.afip.errorRedLinkDown= Conectividad con AFIP<br/>fuera de línea. Disculpe las molestias y por favor, intente<br/>más tarde. Muchas gracias.</li> </ul> |

De lo contrario accederá al sitio de AFIP:

| Cuentas                                                | Servicios AFIP                                                                               |     |
|--------------------------------------------------------|----------------------------------------------------------------------------------------------|-----|
| Cuentas de Empleados                                   |                                                                                              |     |
| <ul> <li>Programación de<br/>Transferencias</li> </ul> | Usted ha Ingresado a Servicios AFIP                                                          |     |
| - Fierusión de                                         | G AFIP - ADMINISTRACION FEDERAL DE INGRESOS PUBLICOS - Windows Internet Explorer             |     |
| Transferencias                                         | Attps://authhomo-ext.afip.gob.ar/contribuyente/                                              | 8   |
| Solicitud Chequeras                                    |                                                                                              |     |
| Consulta por Cuenta                                    |                                                                                              |     |
| <ul> <li>Personalización</li> <li>Operador</li> </ul>  |                                                                                              |     |
| Servicios AFIP     Pagos AFIP                          |                                                                                              |     |
| Links                                                  |                                                                                              | 005 |
| <ul> <li>Manuales de Usuario</li> </ul>                |                                                                                              |     |
|                                                        | Usuario: ####################################                                                |     |
|                                                        | Presentación de DDJJ y Pagos                                                                 |     |
|                                                        | Presentaciones de declaraciones juradas y pagos por medio de transferencia electrónica datos |     |
|                                                        | SALIR                                                                                        |     |
|                                                        |                                                                                              |     |
|                                                        |                                                                                              |     |
|                                                        |                                                                                              |     |
|                                                        |                                                                                              |     |

En el sitio deberá proceder a la creación de los VEP a pagar. Al finalizar la creación del VEP deberá indicar el sitio donde efectuará el pago, debiendo seleccionar **RED LINK**.

La generación del VEP en el sitio de AFIP puede ser realizada por un tercero ajeno a la empresa (Ej. Estudio Contable). En estos casos la generación no se realizará a través de e-Banking sino directamente desde el sitio de AFIP con clave fiscal.

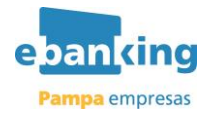

#### 2.2 PAGOS AFIP

Los operadores de la empresa para poder utilizar esta funcionalidad deben tener el CUIT cargado en la aplicación. En caso de no tener CUIT cargado, deberán realizarlo desde la opción "Personalización Operador – Datos Personales".

A continuación se describen cada una de las funciones disponibles:

#### 2.2.1 Consulta y Habilitación de Contribuyentes.

Esta funcionalidad permite realizar el alta de contribuyentes para poder realizar pagos de VEP. Se deberá dar de alta tanto a la propia empresa como a terceros contribuyentes, a los cuales se les podrá pagar los VEP con débito en las cuentas de la empresa.

A continuación se detalla el menú de acceso de la aplicación y el perfil que debe tener el operador que le permita ejecutar la funcionalidad:

Ubicación en el Menú:

#### <u>Perfil necesario:</u>

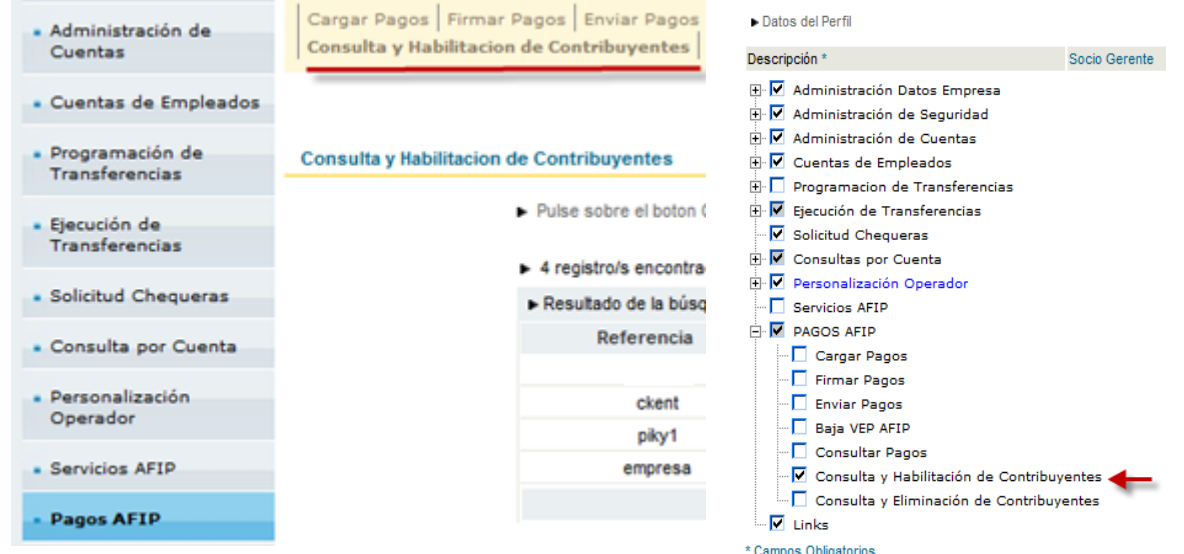

Al ingresar a la opción se visualizarán los contribuyentes habilitados por la empresa, en caso de que existan. Presionar el botón "*Crear*" para habilitar un nuevo contribuyente.

| <ul> <li>Administración de<br/>Cuentas</li> </ul>      | Cargar Pagos   Firmar Pagos   Enviar Pagos   Baja VEP<br>Consulta y Habilitacion de Contribuyentes   Consulta | AFIP   Consultar Pagos<br>y Baja de Contribuyentes |            |                |
|--------------------------------------------------------|----------------------------------------------------------------------------------------------------|----------------------------------------------------|------------|----------------|
| Cuentas de Empleados                                   |                                                                                                    |                                                    | imprimir 🗛 | desconectar €] |
| <ul> <li>Programación de<br/>Transferencias</li> </ul> | Consulta y Habilitacion de Contribuyentes                                                                     |                                                    |            |                |
| <ul> <li>Ejecución de<br/>Transferencias</li> </ul>    | <ul> <li>Pulse sobre el boton Crear para l</li> <li>4 registro/s encontrado/s</li> </ul>                      | habilitar un nuevo Contribuye                      | nte        |                |
| Solicitud Chequeras                                    | Resultado de la búsqueda                                                                                      |                                                    |            |                |
| Consulta por Cuenta                                    | Referencia                                                                                                    | CUIT                                               |            |                |
| <ul> <li>Personalización</li> <li>Operador</li> </ul>  | ckent                                                                                                    | 2028+++2229                                        |            |                |
|                                                        | piky1                                                                                                    | 20312159620                                        |            |                |
| <ul> <li>Servicios AFIP</li> </ul>                     | empresa                                                                                                    | 30671637689                                        |            |                |
| Pagos AFIP                                             |                                                                                                    |                                                    |            |                |
| • Links                                                | Cre                                                                                                    | ar                                                 |            |                |
| Manuales de Usuario                                    | Seguridad Aviso Legal                                                                                         | Horarios Contâctenos                               |            |                |

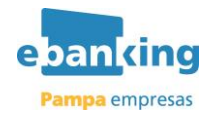

Ingresar referencia y CUIT del contribuyente. Luego presionar el botón "Aceptar".

| <ul> <li>Administración de<br/>Cuentas</li> </ul>      | Cargar Pagos   Firmar Pagos   Enviar Pagos   Baja VEP AFIP   Consultar Pagos   <b>Consulta y Habilitacion de Contribuyentes</b>   Consulta y Baja de Contribuyentes |
|--------------------------------------------------------|----------------------------------------------------------------------------------------------------|
| Cuentas de Empleados                                   | imprimir 🛆 desconectar 🕄                                                                                                    |
| <ul> <li>Programación de<br/>Transferencias</li> </ul> | Consulta y Habilitacion de Contribuyentes                                                                                                    |
| <ul> <li>Ejecución de<br/>Transferencias</li> </ul>    | Referencia *                                                                                                    |
| <ul> <li>Solicitud Chequeras</li> </ul>                |                                                                                                    |
| Consulta por Cuenta                                    | Aceptar Volver                                                                                                    |
| <ul> <li>Personalización</li> <li>Operador</li> </ul>  |                                                                                                    |
| <ul> <li>Servicios AFIP</li> </ul>                     |                                                                                                    |
| Pagos AFIP                                             |                                                                                                    |
| • Links                                                |                                                                                                    |
| Manuales de Usuario                                    |                                                                                                    |
|                                                        | Seguridad Aviso Legal Horarios Contáctenos                                                                                                    |

Presionar el botón "*Aceptar*" para confirmar el alta del contribuyente. El sistema mostrará en pantalla el siguiente mensaje:

ALTA CONTRIBUYENTES AUTORIZADOS

Se ha dado de alta el contribuyente con el CUIT

#### 2.2.2 Cargar Pagos

Permite cargar VEP en la aplicación de e-Banking, previa generación de los mismos en el sitio de AFIP (ya sea por la propia empresa como por terceros ajenos a la misma), para su posterior autorización (Firma) y pago del mismo.

A continuación se detalla el menú de acceso de la aplicación y el perfil que debe tener el operador que le permita ejecutar la funcionalidad:

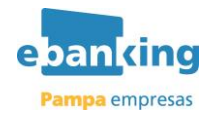

| <u>Menú de Acceso</u>                                 |                                              | <u>Perfil necesario:</u>                                                                    |
|-------------------------------------------------------|----------------------------------------------|---------------------------------------------------------------------------------------------|
| Seguridad                                             |                                              | ► Datos del Perfil                                                                          |
| <ul> <li>Administración de<br/>Cuentas</li> </ul>     | Cargar Pagos F<br>Consulta y Habili          | Descripción * Socio Gere                                                                    |
| Cuentas de Empleados                                  |                                              | ⊕ 🗹 Administración Datos Empresa<br>⊕ 🗹 Administración de Seguridad                         |
| <ul> <li>Programación de</li> </ul>                   | Pagos Afip                                   | <ul> <li>☑ ✓ Administración de Cuentas</li> <li>☑ ✓ Cuentas de Empleados</li> </ul>         |
| Transferencias                                        |                                              | <ul> <li>➡ Programacion de Transferencias</li> <li>➡ Ejecución de Transferencias</li> </ul> |
| Transferencias                                        | O Volantes de pag                            |                                                                                             |
| <ul> <li>Solicitud Chequeras</li> </ul>               | O Volantes de pag                            | Personalización Operador     Servicios AFIP                                                 |
| <ul> <li>Consulta por Cuenta</li> </ul>               | Volante Electron<br>habilitado el CUIT del c |                                                                                             |
| <ul> <li>Personalización</li> <li>Operador</li> </ul> |                                              | Firmar Pagos     Enviar Pagos     Enviar Pagos                                              |
| <ul> <li>Servicios AFIP</li> </ul>                    |                                              | - Baja VEP AFIP<br>- Consultar Pagos                                                        |
| Pagos AFIP                                            |                                              | Consulta y Habilitation de Contribuyentes                                                   |
| <ul> <li>Links</li> </ul>                             |                                              | * Campos Obligatorios                                                                       |
| <ul> <li>Manuales de Usuario</li> </ul>               |                                              | Seleccionar todos Ninguno                                                                   |
|                                                       | Se                                           | Tores Aceptar                                                                               |
|                                                       |                                              | Seguridad Aviso Legal Horarios Contáctenos                                                  |

La carga de pagos AFIP se podrá realizar según 3 tipos de búsqueda:

| <ul> <li>Programación de<br/>Transferencias</li> </ul> | Pagos Afip                                                                                                    |
|--------------------------------------------------------|----------------------------------------------------------------------------------------------------|
| <ul> <li>Ejecución de</li> </ul>                       | CARGAR PAGOS AFIP                                                                                                    |
| Transferencias                                         | O Volantes de pago generados por su empresa                                                                              |
| <ul> <li>Solicitud Chequeras</li> </ul>                | O Volantes de pago generados para su empresa por terceros cuyo CUIT/CUIL es:                                             |
| Consulta por Cuenta                                    | O Volante Electronico de Pago Número y CUIT/CUIL Originante (Asegúrese de haber<br>habilitado el CUIT del contribuyente) |
| <ul> <li>Personalización</li> <li>Operador</li> </ul>  | Buscar                                                                                                    |
| <ul> <li>Servicios AFIP</li> </ul>                     |                                                                                                    |
| Pagos AFIP                                             |                                                                                                    |
| <ul> <li>Links</li> </ul>                              |                                                                                                    |
| <ul> <li>Manuales de Usuario</li> </ul>                |                                                                                                    |
|                                                        |                                                                                                    |
|                                                        | Seguridad Aviso Legal Horarios Contáctenos                                                                               |
|                                                        |                                                                                                    |

- *Opción 1:* Muestra todos los VEP generados por la empresa para los contribuyentes adheridos. Para ver los VEP propios la empresa deberá ser cargada en la lista de contribuyentes.
- **Opción 2**: Muestra todos los VEP generados para la empresa por un tercero. El operador deberá ingresar el *CUIT/CUIL* y no es requisito que la empresa esté en el listado de contribuyentes adheridos.
- **Opción 3**: Se Muestra un VEP específico que fue generado por un tercero para un contribuyente que fue cargado en la lista de habilitados. El operador deberá ingresar *CUIT/CUIL* de la persona que generó el VEP y número de VEP.

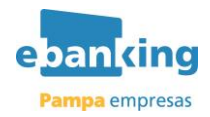

Seleccionar alguna de las opciones y luego presionar el botón "*Buscar*". El sistema mostrará los VEP pendientes de pago:

| Programación de                                     | Cargar Pagos AFIP                  |                        |            |                                    |              |                       |                             |                             |                   |                   |         |
|-----------------------------------------------------|------------------------------------|------------------------|------------|------------------------------------|--------------|-----------------------|-----------------------------|-----------------------------|-------------------|-------------------|---------|
| Transferencias                                      | <ul> <li>Seleccione la</li> </ul>  | cuenta de la           | que dese   | a debitar                          |              |                       |                             |                             |                   |                   |         |
| <ul> <li>Ejecución de<br/>Transferencias</li> </ul> | Cuenta de Cargo                    | Selecci                | onar opck  | ón                                 |              |                       |                             | $\overline{}$               |                   | Seleccio          | nar     |
| Solicitud Chequeras                                 | <ul> <li>Seleccione el</li> </ul>  | pago que de            | sea realiz | ar                                 |              |                       |                             |                             |                   |                   |         |
|                                                     | <ul> <li>9 registro/s e</li> </ul> | ncontrado/s            | -1a9       |                                    |              |                       |                             |                             |                   |                   |         |
| Consulta por Cuenta                                 | <ul> <li>Resultado de</li> </ul>   | la búsqueda            | 3          |                                    |              |                       |                             |                             |                   |                   |         |
| <ul> <li>Personalización<br/>Operador</li> </ul>    | Numero de<br>Vep                   | Fecha de<br>Expiracion | Importe    | Descripcion<br>Pago                | Cuit Usuario | Cuit<br>Contribuyente | Concepto                    | Subconcepto                 | Periodo<br>Fiscal | Anticipo<br>Cuota | Accione |
| Servicios AFIP                                      | 000052556981                       | 04/06/2013             | 1.212,00   | NA - Saldo<br>DJ                   | 20205610805  | 30671637989           | OBLIGACION<br>MENSUAL/ANUAL | OBLIGACION<br>MENSUAL/ANUAL | 201401            | 0                 |         |
| Pagos AFIP                                          |                                    |                        |            | Bienes                             |              |                       |                             |                             |                   |                   |         |
| • Links                                             | 000052556980                       | 04/06/2013             | 3.212,00   | Personales -<br>Anticipo           | 202054 10805 | 202056=0805           | ANTICIPOS                   | ANTICIPOS                   | 201300            | 1                 |         |
| Manuales de Usuario                                 | 000052556979                       | 04/06/2013             | 222,00     | Bienes<br>Personales -<br>Anticipo | 20205610805  | 28205610805           | ANTICIPOS                   | ANTICIPOS                   | 201300            | 1                 |         |
|                                                     | 000052556978                       | 04/06/2013             | 1.111,00   | Bienes<br>Personales -<br>Anticipo | 26312158626  | 30671637689           | ANTICIPOS                   | ANTICIPOS                   | 201200            | 1                 |         |
|                                                     | 000052556977                       | 04/06/2013             | 2.001,00   | Bienes<br>Personales -<br>Anticipo | 20142159620  | 30671637689           | ANTICIPOS                   | ANTICIPOS                   | 201200            | 1                 |         |
|                                                     | 000052556976                       | 04/06/2013             | 1.212,00   | Bienes<br>Personales -<br>Anticipo | 20142158620  | 30671637689           | ANTICIPOS                   | ANTICIPOS                   | 201200            | 2                 |         |
|                                                     | 000052533641                       | 31/05/2013             | 4.444,00   | Bienes<br>Personales -<br>Anticipo | 202056:0805  | 30671637688           | ANTICIPOS                   | ANTICIPOS                   | 201300            | 2                 |         |
|                                                     | 000052533640                       | 31/05/2013             | 5.555,00   | Bienes<br>Personales -<br>Anticipo | 20205610805  | 292056+0805           | ANTICIPOS                   | ANTICIPOS                   | 201300            | 1                 |         |
|                                                     | 000052533639                       | 31/05/2013             | 2.222,00   | Bienes<br>Personales -<br>Anticipo | 20312158830  | 30671637688           | ANTICIPOS                   | ANTICIPOS                   | 201300            | 1                 |         |
|                                                     |                                    |                        |            |                                    | Ac           | eptar Vol             | ver                         |                             |                   |                   |         |

Seleccionar la cuenta de cargo y VEP a pagar. Luego presionar el botón "Aceptar".

| Cuentas de Empleados                                  |                                    |                                            |             |                     |              |                       |                  |                |                   | and the second    | and an and a second second sec |
|-------------------------------------------------------|------------------------------------|--------------------------------------------|-------------|---------------------|--------------|-----------------------|------------------|----------------|-------------------|-------------------|----------------------------------------------------------------------------------------------------|
| • Programación de                                     | Cargar Pago                        | s AFIP                                     |             |                     |              |                       |                  |                |                   |                   |                                                                                                    |
| Transferencias                                        | · Seleccione la                    | cuenta de la                               | que dese    | a debitar           |              |                       |                  | -              |                   |                   |                                                                                                    |
| <ul> <li>Ejecución de<br/>Transferencias</li> </ul>   | Cuenta de Cargi                    | enta de Cargo Cuenta Comente-S Seleccionar |             |                     |              |                       |                  |                |                   |                   |                                                                                                    |
| Solicitud Chequeras                                   | <ul> <li>Seleccione el</li> </ul>  | pago que de                                | sea realiza | L.                  |              |                       |                  | L              |                   |                   |                                                                                                    |
| Consulta nor Cuenta                                   | <ul> <li>9 registro/s e</li> </ul> | ncontrado/s                                | -189        |                     |              |                       |                  |                |                   |                   |                                                                                                    |
| Consulta por cuenta                                   | <ul> <li>Resultado de</li> </ul>   | a búsqueda                                 |             |                     |              |                       |                  |                |                   |                   |                                                                                                    |
| <ul> <li>Personalización</li> <li>Operador</li> </ul> | Numero de<br>Vep                   | Fecha de<br>Expiracion                     | Importe     | Descripcion<br>Pago | Cuit Usuario | Cuit<br>Contribuyente | Concepto         | Subconcepto    | Periodo<br>Fiscal | Anticipo<br>Cuota | Acciones                                                                                                    |
| Servicios AFIP                                        | 000052556981                       | 04/06/2013                                 | 1.212,00    | NA - Saldo          |              |                       | OBLIGACION       | OBLIGACION     | 201401            | 0                 | ~                                                                                                    |
| Pagos AFIP                                            |                                    |                                            |             | Bienes              |              |                       | HEROOMED MILLING | INCOMENTING ME |                   |                   | _                                                                                                    |

El sistema emitirá por pantalla el siguiente mensaje:

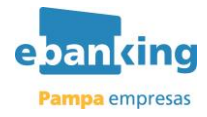

#### Pagos Afip

CARGAR PAGOS - VEP'S PENDIENTES
 La operación ha sido cargada y se encuentra disponible para su firma. Recuerde que luego de completado el esquema de firmas deberá proceder a enviarla antes de las 18:30 hs. del día de la fecha. Trancurrido ese lapso esa fecha caducará.
 Aceptar

#### 2.2.3 Firmar Pagos

Luego de efectuada la carga de los VEP, para realizar su pago se debe autorizar dicha transacción con el mismo esquema de firmas que los demás pagos. En la presente opción los diferentes operadores podrán autorizar los pagos que estén sin autorizar o parcialmente autorizados. Luego que el VEP esté totalmente autorizado se podrá enviar al Organismo Recaudador desde la opción "Enviar Pagos".

A continuación se detalla el menú de acceso de la aplicación y el perfil que debe tener el operador que le permita ejecutar la funcionalidad:

#### Ubicación en el Menú:

#### Perfil necesario:

| Administración de                                      | Cargar Pagos Firm                          | nar Pagos   | Descripción *                                                                                                    |
|--------------------------------------------------------|--------------------------------------------|-------------|----------------------------------------------------------------------------------------------------|
| Cuentas                                                | Consulta y Habilitar                       | cion de Cor | 🕀 🔽 Administración Datos Empresa                                                                                                    |
| Cuentas de Empleados                                   |                                            |             | 🛨 🗹 Administración de Seguridad                                                                                                    |
| <ul> <li>Programación de<br/>Transferencias</li> </ul> | Firmar Pagos                               |             | <ul> <li>Image: Administración de Cuentas</li> <li>Image: Image: Image</li></ul> |
| Ejecución de     Transferencias                        | <ul> <li>1 registro/s encontrad</li> </ul> | c/s         | <ul> <li></li></ul>                                                                                                    |
| Solicitud Chequeras                                    | <ul> <li>Resultado de la búsqu</li> </ul>  | reda        | Solicitud Chequeras                                                                                                    |
| Consulta por Cuenta                                    | Trans. Nro. Vep                            | Cuer        | Personalización Operador                                                                                                    |
| <ul> <li>Personalización</li> <li>Operador</li> </ul>  | 138 000052556980                           | Cuenta Con  | PAGOS AFIP                                                                                                    |
| <ul> <li>Servicios AFIP</li> </ul>                     |                                            | PENS.       | Firmar Pagos                                                                                                    |
| Pagos AFIP                                             |                                            |             | Enviar Pagos                                                                                                    |
| • Links                                                |                                            |             |                                                                                                    |
| Manuales de Usuario                                    |                                            |             | Consulta y Habilitación de Contrib                                                                                                    |

Al ingresar a la opción "Firmas Pagos", se visualizarán los VEP cargados pendientes de firma:

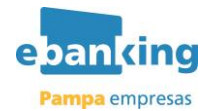

| Administración de<br>Cuentas                           | Carga<br>Cons  | ar Pagos <b>  Firm</b><br>ulta y Habilita | nar Pa | gos Enviar Pagos<br>e Contribuyentes 0 | Baja VEP A<br>Consulta y E | FIP Co<br>Saja de O | nsultar Pag<br>Contribuyen | os<br>tes  |            |           |
|--------------------------------------------------------|----------------|-------------------------------------------|--------|----------------------------------------|----------------------------|---------------------|----------------------------|------------|------------|-----------|
| Cuentas de Empleados                                   |                |                                           |        |                                        |                            |                     |                            | imprimir   | 🔒 desco    | onectar 🕄 |
| <ul> <li>Programación de<br/>Transferencias</li> </ul> | Firma          | Pagos                                     |        |                                        |                            |                     |                            |            |            |           |
| <ul> <li>Ejecución de<br/>Transferencias</li> </ul>    | ► 1 regi       | stro/s encontrad                          | o/s    |                                        |                            |                     |                            |            |            |           |
| Solicitud Chequeras                                    | Result<br>Nro. | tado de la búsqu                          | Jeda   |                                        | Importe                    | Moneda              | Descrip.                   | Fecha      | Fecha      |           |
| Consulta por Cuenta                                    | Trans.         | Nro. Vep                                  |        | Cuenta Debito                          | mporto                     | moneou              | Pago                       | Carga      | Expiracion | Acciones  |
| <ul> <li>Personalización</li> <li>Operador</li> </ul>  | 138            | 000052556980                              | Cuent  | a Corriente-S-                         | \$<br>3.212,00             | PESOS               | Bienes<br>Personales       | 22/05/2013 | 04/06/2013 | a         |
| Servicios AFIP                                         |                |                                           | perso. |                                        |                            |                     | - Anticipo                 |            |            |           |
| Pagos AFIP                                             |                |                                           |        |                                        |                            |                     |                            |            |            |           |
| • Links                                                |                |                                           |        |                                        |                            |                     |                            |            |            |           |
| • Manuales de Usuario                                  |                |                                           |        |                                        |                            |                     |                            |            |            |           |
|                                                        |                | Segu                                      | iridad | Aviso Legal Hora                       | rios Conti                 | ictenos             |                            |            |            |           |

Realizar click en la lupa (  $\bigcirc$  ) de la columna de "Acciones". El sistema mostrará una pantalla con los datos generales del VEP. Allí agregará la firma:

| <ul> <li>Administración de<br/>Cuentas</li> </ul>      | Cargar Pagos   Firmar Pagos   I<br>Consulta y Habilitacion de Cont | inviar Pagos   Baja VEP AFIP   Consultar Pago<br>ribuyentes   Consulta y Baja de Contribuyent | es        |        |            |
|--------------------------------------------------------|--------------------------------------------------------------------|-----------------------------------------------------------------------------------------------|-----------|--------|------------|
| Cuentas de Empleados                                   |                                                                    |                                                                                               | imprimir  | 🔒 dese | conectar 🕄 |
| <ul> <li>Programación de<br/>Transferencias</li> </ul> | Firmar Pagos                                                       |                                                                                               |           |        |            |
| <ul> <li>Ejecución de<br/>Transferencias</li> </ul>    | Datos generales del pago                                           |                                                                                               |           |        |            |
|                                                        | Fecha de Creación                                                  | 22/05/2013                                                                                    |           |        |            |
| <ul> <li>Solicitud Chequeras</li> </ul>                | Fecha / Hora / Minutos de Solicitud                                | 22/05/2013 14:27                                                                              |           |        |            |
| Consulta por Cuenta                                    | Observaciones                                                      |                                                                                               |           |        |            |
| Personalización                                        | ► Cuenta Débito                                                    |                                                                                               |           |        |            |
| Operador                                               | Cuenta Seleccionada                                                | Cuenta Corriente-S-                                                                           | UPE-KENTE | HL-087 | DOM: NO.   |
| Servicios AFIP                                         | Numero de Vep                                                      | 000052556980                                                                                  |           |        |            |
| Pagos AFIP                                             | Importe Total                                                      |                                                                                               |           | \$3    | 3.212,00   |
| Links                                                  | Firma de Operadores                                                |                                                                                               |           |        |            |
| • Links                                                | Resultado de la búsqueda                                           |                                                                                               |           |        |            |
| <ul> <li>Manuales de Usuario</li> </ul>                |                                                                    | 🚺 No hay información cargad                                                                   | da.       |        |            |
|                                                        |                                                                    | Agregar Firma<br>Volver                                                                       |           |        |            |
|                                                        | Seguridad Aviso                                                    | Legal   Horarios   Contáctenos                                                                |           |        |            |

Presionar el botón "Agregar Firma". Se visualizará el siguiente mensaje:

Autorice la operación Tenga en cuenta que su PC puede demorar en reconocer el token conectado. Si es así, espere 15 segundos y reintente la operación.

Autorizar

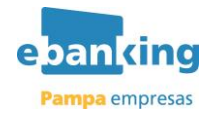

Presionar el botón "Autorizar" (Firmas Parciales):

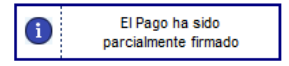

Luego de la última firma, se visualizará el siguiente mensaje:

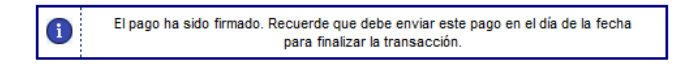

#### 2.2.4 Enviar Pagos

Esta funcionalidad es la que permite realizar el pago propiamente dicho ante AFIP de los VEP correctamente firmados.

A continuación se detalla el menú de acceso de la aplicación y el perfil que debe tener el operador que le permita ejecutar la funcionalidad:

| <u>Ubicación en el Menú:</u>                                |                                         |                                    |                                                        | Perfil necesario:                                                                                                    |
|-------------------------------------------------------------|-----------------------------------------|------------------------------------|--------------------------------------------------------|----------------------------------------------------------------------------------------------------|
| <ul> <li>Administración de<br/>Cuentas</li> </ul>           | Carga                                   | ar Pagos   Firn<br>ulta y Habilita | nar Pagos   Enviar Pagos<br>cion de Contribuyentes   C | Datos del Perfil  Descripción *  Socio Gerei                                                                                                    |
| Cuentas de Empleados     Programación de     Transferencias | Envio                                   | de Pagos                           |                                                        | V Administración Datos Empresa     V Administración de Seguridad     V Administración de Cuentas     V Cuentas de Empleados     Orogramacion de Transferencias     V Cuentas de Transferencias |
| <ul> <li>Ejecución de<br/>Transferencias</li> </ul>         | ► 1 regi                                | stro/s encontrac                   | io/s                                                   |                                                                                                    |
| Solicitud Chequeras                                         | <ul> <li>Resul</li> <li>Nro.</li> </ul> | tado de la búsq                    | Jeda                                                   | PAGOS AFIP     Cargar Pagos     Cargar Dagos                                                                                                    |
| Consulta por Cuenta                                         | Trans.                                  | Nro. Vep                           | Cuenta Debito                                          | Firmar Pagos     Enviar Pagos     Enviar Pagos     Enviar Pagos     Enviar Pagos     Enviar Pagos                                                                                              |
| Personalización     Operador                                | 138                                     | 000052556980                       | Cuenta Corriente-S-                                    | <ul> <li>Consultar Pagos</li> <li>Consulta y Habilitación de Contribuyentes</li> <li>Consulta y Eliminación de Contribuyentes</li> <li>Links</li> </ul>                                        |
| Servicios AFIP                                              |                                         |                                    | perse.                                                 | * Campos Obligatorios Seleccionar todos Ninguno                                                                                                    |
| Pagos AFIP                                                  |                                         |                                    |                                                        | Volver Aceptar                                                                                                    |

Al ingresar a la opción "Enviar Pagos" se visualiazarán los VEP correctamente firmados pendientes de envío.

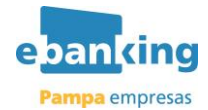

| <ul> <li>Administración de<br/>Cuentas</li> </ul>      | Carga<br>Cons | ar Pagos   Firm<br>ulta y Habilita | nar Pagos <b>  Enviar Pagos</b><br>cion de Contribuyentes <b> </b> C | Baja VEP A<br>Consulta y E | FIP   Co<br>Baja de C | nsultar Pag<br>Contribuyen | os<br>tes      |            |           |
|--------------------------------------------------------|---------------|------------------------------------|----------------------------------------------------------------------|----------------------------|-----------------------|----------------------------|----------------|------------|-----------|
| Cuentas de Empleados                                   |               |                                    |                                                                      |                            |                       |                            | imprimin       | 🔒 desce    | onectar 🕄 |
| <ul> <li>Programación de<br/>Transferencias</li> </ul> | Envio         | de Pagos                           |                                                                      |                            |                       |                            |                |            |           |
| <ul> <li>Ejecución de<br/>Transferencias</li> </ul>    | ► 1 regi      | stro/s encontrad                   | io/s                                                                 |                            |                       |                            |                |            |           |
| Solicitud Chequeras                                    | ► Resul       | tado de la búsqu                   | ieda                                                                 |                            |                       |                            |                | Franks     |           |
| Consulta por Cuenta                                    | Trans.        | Nro. Vep                           | Cuenta Debito                                                        | Importe                    | Moneda                | Descrip.<br>Pago           | Fecha<br>Carga | Expiracion | Acciones  |
| <ul> <li>Personalización</li> <li>Operador</li> </ul>  | 138           | 000052556980                       | Cuenta Corriente-S-                                                  | \$<br>3.212,00             | PESOS                 | Bienes<br>Personales       | 23/05/2013     | 04/06/2013 | a,        |
| Servicios AFIP                                         |               |                                    | DATION.                                                              |                            |                       | - Mittopo                  |                |            |           |
| Pagos AFIP                                             |               |                                    |                                                                      |                            |                       |                            |                |            |           |
| • Links                                                |               |                                    |                                                                      |                            |                       |                            |                |            |           |
| • Manuales de Usuario                                  |               |                                    |                                                                      |                            |                       |                            |                |            |           |
|                                                        |               | Segu                               | uridad Aviso Legal Hora                                              | rios Contá                 | ictenos               |                            |                |            |           |

Realizar click en la lupa ( ) de la columna de "Acciones". El sistema mostrará una pantalla con los datos generales del VEP. Allí se podrá enviar el pago:

| <ul> <li>Administración de<br/>Cuentas</li> </ul>      | Cargar Pagos   Firmar Pagos   E<br>Consulta y Habilitacion de Contr | nviar Pagos   Baja VEP AFIP   Consultar Pagos<br>ibuyentes   Consulta y Baja de Contribuyente                                                                                                    | 5<br>15                     |   |
|--------------------------------------------------------|---------------------------------------------------------------------|----------------------------------------------------------------------------------------------------|-----------------------------|---|
| Cuentas de Empleados                                   |                                                                     |                                                                                                    | imprimir 🛔 desconectar 🕄    | I |
| <ul> <li>Programación de<br/>Transferencias</li> </ul> | Envio de Pagos                                                      |                                                                                                    |                             |   |
| <ul> <li>Ejecución de<br/>Transferencias</li> </ul>    | <ul> <li>Datos generales del pago</li> </ul>                        |                                                                                                    |                             |   |
| Solicitud Chequeras                                    | Fecha / Hora / Minutos de Solicitud<br>Cuenta Débito                | 23/05/2013 09:32                                                                                                    |                             |   |
| Consulta por Cuenta                                    | Cuenta Seleccionada                                                 | Cuenta Corriente-S-( and set in the set of the orthogonal set of the set of the set of t | INC NORTE SHL - DRIT DRIVE. |   |
| Personalización                                        | Numero de Vep                                                       | 000052556980                                                                                                    |                             |   |
| Operador                                               | Importe Total                                                       |                                                                                                    | \$ 3.212,00                 |   |
| <ul> <li>Servicios AFIP</li> </ul>                     |                                                                     |                                                                                                    |                             |   |
| Pagos AFIP                                             |                                                                     | Volver Enviar                                                                                                    |                             |   |
| Links                                                  |                                                                     |                                                                                                    |                             |   |
| <ul> <li>Manuales de Usuario</li> </ul>                |                                                                     |                                                                                                    |                             |   |
|                                                        | Seguridad Aviso                                                     | Legal Horarios Contáctenos                                                                                                    |                             |   |

Presionar el botón "*Enviar*" para confirmar los datos y realizar el envío del VEP. Allí podemos descargar el comprobante.

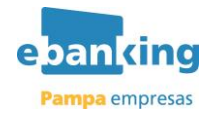

| and the second second second                           |     |                                       |                                                                                                    |                     |
|--------------------------------------------------------|-----|---------------------------------------|----------------------------------------------------------------------------------------------------|---------------------|
| Cuentas de Empleados                                   |     |                                       |                                                                                                    | Imprimir 🛆 desconed |
| <ul> <li>Programación de<br/>Transferencias</li> </ul> |     |                                       |                                                                                                    |                     |
| Ejecución de<br>Transferencias                         | Lat | ransaccion ha sido                    | aprobada y se efectuo el p                                                                                       | ago.                |
| Solicitud Chequeras                                    |     | <ul> <li>Datos generales d</li> </ul> | el pago                                                                                                    |                     |
| Solicitod chequeras                                    |     | Número de Vep                         | 000052556980                                                                                                    |                     |
| Consulta por Cuenta                                    |     | Fecha de Pago                         | 23/05/2013                                                                                                    |                     |
| Personalización                                        |     | Descripcion del Page                  | Bienes Personales - Anticipo                                                                                     |                     |
| Operador                                               |     | Cuit Usuario                          | 2003000110000                                                                                                    |                     |
| Servicios AFIP                                         |     | Cuit Autorizante                      | Descri Accyllege                                                                                                 |                     |
| Pagos AFIP                                             |     | Cuit Contribuyente                    | ALC: NO.                                                                                                    |                     |
|                                                        |     | Concepto                              | ANTICIPOS                                                                                                    |                     |
| Links                                                  |     | Sub Concepto                          | ANTICIPOS                                                                                                    |                     |
| Manuales de Usuario                                    |     | Periodo Fiscal                        | 201300                                                                                                    |                     |
|                                                        |     | Anticipo Cuota                        | 1                                                                                                    |                     |
|                                                        |     | ► Cuenta Débito                       |                                                                                                    |                     |
|                                                        |     | Cuenta Seleccionada                   | Street and street and street and street and street and street and street and street and street and street and st |                     |
|                                                        |     | Importe Total                         | 3.212,00                                                                                                    |                     |
|                                                        |     | Volver                                | Ver Comprobante                                                                                                  |                     |

Presionar el botón "Ver Comprobante" para visualizar el comprobante de pago:

| FECHA                | HORA                           | NRO. TRAN   |
|----------------------|--------------------------------|-------------|
| 23/05/2013           | 09:40:42                       | 00020012240 |
| PAGO DE:             | VEP AFIP                       |             |
| DESCRIPCION:         | ANTICIPOS<br>Bienes Personales | - Anticipo  |
| PERIODO:             | 201300                         |             |
| NRO. VEP:            | 000052556980                   |             |
| CODIGO DE SEGURIDAD: | 555                            |             |
| CUIT CONTRIBUYENTE:  | procession                     |             |
| CON DEBITO EN:       | Cuenta Corriente               |             |
| NRO DE CUENTA:       | Example a manager              | 14.5 1      |
| IMPORTE:             | 3.212,00                       |             |
|                      | - ND                           | C           |

2.2.5 Baja de VEP

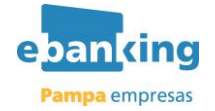

Esta funcionalidad permite dar de baja los VEP que hayan sido cargados o firmados en e-Banking y que se encuentren pendientes de envío.

A continuación se detalla el menú de acceso de la aplicación y el perfil que debe tener el operador que le permita ejecutar la funcionalidad:

| Ubicación en el Men                      | <u>ú:</u>                                                                                                    | Perfil necesario:                                                                                                    |
|------------------------------------------|----------------------------------------------------------------------------------------------------|----------------------------------------------------------------------------------------------------|
| Administración de<br>Cuentas             | Cargar Pagos   Firmar Pagos   Enviar Pagos   Baja VEP AFIP<br>Consulta y Habilitacion de Contribuyentes   Consulta y Baja e | ► Datos del Perfil Descripción *                                                                                             |
| Cuentas de Empleados     Programación de | Baja de VEP'S                                                                                                    | <ul> <li>Administración Datos Empresa</li> <li>✓ Administración de Seguridad</li> <li>✓ Administración de Cuentas</li> </ul> |
| Ejecución de     Transferencias          | BAJA DE VEP PENDIEI                                                                                                    | <ul> <li></li></ul>                                                                                                    |
| Solicitud Chequeras                      | Volantes de pago generados para su empresa<br>Volantes de pago generados para su empresa por terceros cuyo C                | Consultas por Cuenta     Personalización Operador     Servicios AFIP                                                         |
| Consulta por Cuenta     Personalización  | Volante Electronico de Pago Número y CUIT/C<br>habilitado el CUIT del contribuyente)                                        | PAGOS AFIP     Cargar Pagos     Firmar Pagos                                                                                 |
| Servicios AFIP                           | Buscar                                                                                                    | Enviar Pagos<br>V Baja VEP AFIP<br>Consultar Pagos                                                                           |
| Pagos AFIP                               |                                                                                                    | <ul> <li>Consulta y Habilitación de C</li> <li>Consulta y Eliminación de C</li> <li>Links</li> </ul>                         |
| Links     Manuales de Usuario            |                                                                                                    | * Campos Obligatorios Seleccionar todos Ninguno                                                                              |

Seleccionar el volante de pago a través de alguna de las 3 opciones disponibles para visualizar VEP pendientes:

| <ul> <li>Administración de<br/>Cuentas</li> </ul>      | Cargar Pagos   Firmar Pagos   Enviar Pagos   <b>Baja VEP AFIP</b>   Consultar Pagos<br>  Consulta y Habilitacion de Contribuyentes   Consulta y Baja de Contribuyentes |
|--------------------------------------------------------|----------------------------------------------------------------------------------------------------|
| Cuentas de Empleados                                   | imprimir 🛆 desconectar 🕣                                                                                                    |
| <ul> <li>Programación de<br/>Transferencias</li> </ul> | Baja de VEP'S                                                                                                    |
| <ul> <li>Ejecución de</li> </ul>                       | BAJA DE VEP PENDIENTES                                                                                                    |
| Transferencias                                         | O Volantes de pago generados por su empresa                                                                                                    |
| <ul> <li>Solicitud Chequeras</li> </ul>                | O Volantes de pago generados para su empresa por terceros cuyo CUIT/CUIL es:                                                                                           |
| Consulta por Cuenta                                    | Volante Electronico de Pago Número y CUIT/CUIL Originante (Asegúrese de haber<br>habilitado el CUIT del contribuyente)                                                 |
| <ul> <li>Personalización</li> <li>Operador</li> </ul>  | Buscar                                                                                                    |
| <ul> <li>Servicios AFIP</li> </ul>                     |                                                                                                    |
| Pagos AFIP                                             |                                                                                                    |
| • Links                                                |                                                                                                    |
| <ul> <li>Manuales de Usuario</li> </ul>                |                                                                                                    |
|                                                        | Seguridad   Aviso Legal   Horarios   Contáctenos                                                                                                    |

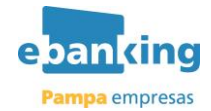

| <ul> <li>10 registro/s</li> </ul> | encontrado/s           | s - 1 a 10 |                                    |                     |                       |                             |                             |                   |                   |          |
|-----------------------------------|------------------------|------------|------------------------------------|---------------------|-----------------------|-----------------------------|-----------------------------|-------------------|-------------------|----------|
| Resultado de                      | e la búsqueda          | 1          |                                    |                     |                       |                             |                             |                   |                   |          |
| Numero de<br>Vep                  | Fecha de<br>Expiracion | Importe    | Descripcion<br>Pago                | Cuit Usuario        | Cuit<br>Contribuyente | Concepto                    | Subconcepto                 | Periodo<br>Fiscal | Anticipo<br>Cuota | Acciones |
| 000052556981                      | 04/06/2013             | 1.212      | IVA - Saldo<br>DJ                  | JALANSA CARR        | 1000710275000         | OBLIGACION<br>MENSUAL/ANUAL | OBLIGACION<br>MENSUAL/ANUAL | 201401            | 0                 | ٩        |
| 000052556979                      | 04/06/2013             | 222        | Bienes<br>Personales -<br>Anticipo | penne case          | 202003-0800           | ANTICIPOS                   | ANTICIPOS                   | 201300            | 1                 | ۹        |
| 000052556977                      | 04/06/2013             | 2.001      | Bienes<br>Personales -<br>Anticipo | period and a second | 1007102760            | ANTICIPOS                   | ANTICIPOS                   | 201200            | 1                 | Q.       |
| 000052556976                      | 04/06/2013             | 1.212      | Bienes<br>Personales -<br>Anticipo | annormen            | 10071027608           | ANTICIPOS                   | ANTICIPOS                   | 201200            | 2                 | Q.       |
| 000052533641                      | 31/05/2013             | 4.444      | Bienes<br>Personales -<br>Anticipo | (PERMIT CARD        | 30071027508           | ANTICIPOS                   | ANTICIPOS                   | 201300            | 2                 | ٩        |
| 000052533640                      | 31/05/2013             | 5.555      | Bienes<br>Personales -<br>Anticipo | printer control     | provine cases.        | ANTICIPOS                   | ANTICIPOS                   | 201300            | 1                 | ٩        |
| 000052533635                      | 31/05/2013             | 2.222      | Bienes<br>Personales -<br>Anticipo | 2011-121-1246-128   | 387107588             | ANTICIPOS                   | ANTICIPOS                   | 201300            | 1                 | Q.       |
| 000052533629                      | 28/05/2013             | 7.777      | Bienes<br>Personales -<br>Anticipo | annormean           | 387162768             | ANTICIPOS                   | ANTICIPOS                   | 201300            | 3                 | ٩        |

Realizar click en la lupa ( ) de la columna de "Acciones". El sistema mostrará una pantalla con el Número de VEP a eliminar:

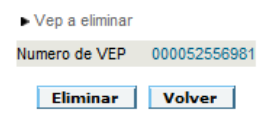

Presionar el botón "*Eliminar*" para realizar la baja. La aplicación requerirá confirmación de eliminación:

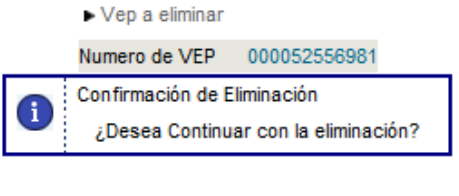

Volver Aceptar

Presionar el botón "*Aceptar*" para confirmar la baja del volante de pago. Se emitirá el siguiente mensaje:

▶ Baja VEP pendientes El volante electronico de pago nro. 000052556981 se dio de baja correctamente

### 2.2.6 Consultar pagos

Esta funcionalidad permite visualizar los VEP pagados desde la aplicación de e-Banking.

A continuación se detalla el menú de acceso de la aplicación y el perfil que debe tener el operador que le permita ejecutar la funcionalidad:

Ubicación en el Menú:

Perfil necesario:

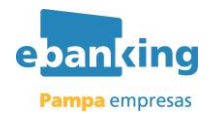

|                                 | Cargar Pagos   Firmar Pagos   Enviar Pagos   Eaja VEP AFID   Consultar Pagos  | Datos del Perfil                                                    |
|---------------------------------|-------------------------------------------------------------------------------|---------------------------------------------------------------------|
| Administración de     Cuentas   | Consulta y Habilitacion de Contribuyentes   Consulta y Baja de Contribuyentes | Descripción *                                                       |
| Cuentas de Empleados            | 9                                                                             | 🛨 🗹 Administración Datos Empresa<br>🕀 🔽 Administración de Seguridad |
| + Programación de               | Consulta VEP'S Pagados                                                        | Administración de Cuentas                                           |
| Transferencias                  | CONSULTA VEPS PASADOS                                                         | Programacion de Transferencia                                       |
| Ejecución de     Transferencias | 8 Volantes de pago generados por su empresa                                   | Ejecución de Transferencias                                         |
| a Solichul Chanuaras            | O Volantes de pago generados para su empresa por terceros cuyo CUTICUE, es    | ⊕ Consultas por Cuenta                                              |
|                                 | O Volante Electronico de Pago Número y CUTICUIL. Organante                    | Personalización Operador     Image: Servicios AFIP                  |
| Consulta por Cuenta             | habiliado el cum de contrevyenit)                                             |                                                                     |
| Personalización     Operador    | Buscar                                                                        | ···· 🗖 Cargar Pagos<br>···· 🗖 Firmar Pagos                          |
| Servicios AFIP                  |                                                                               | Enviar Pagos<br>Baja VEP AFIP                                       |
| Pages AFIP                      |                                                                               | Consultar Pagos                                                     |

Seleccionar el volante de pago a través de alguna de las 3 opciones disponibles para visualizar VEP pagados:

| eyunuau                         | Cargar Page                         | Firmar        | Pagos      | Enviar Pagos                                   | Baja VEP AF  | IP Consultar          | Pagos Consulta y Ha              | bilitacion de Contrib       | ouventes          |                   |          |
|---------------------------------|-------------------------------------|---------------|------------|------------------------------------------------|--------------|-----------------------|----------------------------------|-----------------------------|-------------------|-------------------|----------|
| dministración de<br>luentas     | Consulta y I                        | Baja de Co    | ntribuyer  | vtes                                           |              |                       |                                  |                             |                   | al Matical        |          |
| uentas de Empleados             |                                     |               |            |                                                |              |                       |                                  | in the                      | nprimir 6         | à descoi          | nectar • |
| rogramación de<br>ransferencias | Consulta VEF                        | P'S Pagados   | 5          |                                                |              |                       |                                  |                             |                   |                   |          |
| jecución de                     | <ul> <li>10 registro/s e</li> </ul> | encontrado/s  | s - 1 a 10 |                                                |              |                       |                                  |                             |                   |                   |          |
| ransferencias                   | <ul> <li>Resultado de</li> </ul>    | la búsqueda   |            |                                                |              |                       |                                  |                             |                   |                   |          |
| olicitud Chequeras              | Numero de<br>Vep                    | Fecha<br>Pago | Importe    | Descripcion<br>Pago                            | Cuit Usuario | Cuit<br>Contribuyente | Concepto                         | Sub Concepto                | Periodo<br>Fiscal | Anticipo<br>Cuota | Acciones |
| onsulta por Cuenta              |                                     |               |            | Bienes                                         |              |                       |                                  |                             |                   |                   |          |
| ersonalización<br>Iperador      | 000052556980                        | 23/05/2013    | 3.212,00   | Personales -<br>Anticipo                       | 20201011000  | 3030401085            | ANTICIPOS                        | ANTICIPOS                   | 201300            | 1                 | a,       |
| ervicios AFIP                   | 000052557212                        | 23/05/2013    | 7.845,00   | Bienes<br>Personales -<br>Anticipo             | -            | 1007101/1008          | ANTICIPOS                        | ANTICIPOS                   | 201300            | 1                 | Q.       |
| agos AFIP                       | 2                                   |               |            | Ganancias                                      |              |                       | PAGO A                           | PAGO A                      |                   |                   |          |
| inks                            | 000052532800                        | 03/04/2013    | 5.454,00   | Sociedades -<br>Plan de<br>Cuotas              | 30.01968     | 100110211000          | CUENTA, CUOTA, TOTAL<br>PLAN     | CUENTA, CUOTA, TOTA<br>PLAN | L 201300          | 2                 | Q,       |
| tanuales de Usuario             | 000052532714                        | 25/03/2013    | 555,00     | Ganancias<br>Sociedades -<br>Anticipo          | 2010/1008    | 3471407568            | ANTICIPOS                        | ANTICIPOS                   | 201300            | 1                 | Q        |
|                                 | 000052532721                        | 25/03/2013    | 444,00     | Retenciones<br>IVA - Saldo<br>DJ               | 2010/1000    | 3871407168            | OBLIGACION<br>MENSUAL/ANUAL      | OBLIGACION<br>MENSUAL/ANUAL | 201201            | 0                 | ٩        |
|                                 | 000052532725                        | 25/03/2013    | 665,00     | Retenciones<br>Ganancias -<br>Pago a<br>cuenta |              | 387107988             | PAGO A CUENTA                    | PAGO A CUENTA               | 201201            | 0                 | ٩        |
|                                 | 000052532660                        | 21/03/2013    | 888,00     | NA Anual<br>Agropecuario<br>- Saldo DJ         | 301010468    | 387107168             | DDJJ - ACTIVIDAD<br>AGROPECUARIA | DDJJ - ACTIVIDAD<br>AGROP.  | 201201            | 0                 | q        |

Realizar click en la lupa (  $\bigcirc$  ) de la columna de "Acciones". Allí se podrán consultas los datos del VEP como también descargar el comprobante de pago:

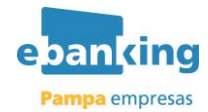

| Administración de<br>Cuentas                           | Cargar Pagos   Firmar<br>Consulta y Habilitacio | Pagos   Enviar Pagos   Baja<br>n de Contribuyentes   Cons | i VEP AFIP Consultar Pago<br>ulta y Baja de Contribuyent | 65<br>65   |               |
|--------------------------------------------------------|-------------------------------------------------|-----------------------------------------------------------|----------------------------------------------------------|------------|---------------|
| Cuentas de Empleados                                   |                                                 |                                                           |                                                          | imprimir A | desconectar € |
| <ul> <li>Programación de<br/>Transferencias</li> </ul> | Consultar VEP'S Pagad                           | os                                                        |                                                          |            |               |
| <ul> <li>Ejecución de<br/>Transferencias</li> </ul>    |                                                 | <ul> <li>Datos generales de</li> </ul>                    | el pago                                                  |            |               |
| Solicitud Chequeras                                    |                                                 | Número de Vep                                             | 000052556980                                             |            |               |
| Course line and Courses                                |                                                 | Fecha de Pago                                             | 23/05/2013                                               |            |               |
| Consulta por Cuenta                                    |                                                 | Descripcion del Pago                                      | Bienes Personales - Anticipo                             |            |               |
| Personalización     Operador                           |                                                 | Cuit Usuario                                              | (Sectors + constitution)                                 |            |               |
| operador                                               |                                                 | Cuit Autorizante                                          | 1007-017500                                              |            |               |
| Servicios AFIP                                         |                                                 | Cuit Contribuyente                                        | COLUMN TO AND A                                          |            |               |
| Pagos AFIP                                             |                                                 | Concepto                                                  | ANTICIPOS                                                |            |               |
| - Links                                                |                                                 | Sub Concepto                                              | ANTICIPOS                                                |            |               |
| • LINKS                                                |                                                 | Periodo Fiscal                                            | 201300                                                   |            |               |
| • Manuales de Usuario                                  |                                                 | Anticipo Cuota                                            | 1                                                        |            |               |
|                                                        |                                                 | Cuenta Débito                                             |                                                          |            |               |
|                                                        |                                                 | Cuenta Seleccionada                                       | COMPANY CONTRACTOR                                       |            |               |
|                                                        |                                                 | Importe Total                                             | 3.212,00                                                 |            |               |
|                                                        |                                                 | Volver                                                    | Ver Comprobante                                          |            |               |

### 2.2.7 Consulta y Baja de Contribuyentes.

Funcionalidad destinada a realizar la baja de los contribuyentes habilitados por la empresa.

A continuación se detalla el menú de acceso de la aplicación y el perfil que debe tener el operador que le permita ejecutar la funcionalidad:

#### Ubicación en el Menú:

#### Perfil necesario:

| Administración de<br>Cuentas                           | Cargar Pagos   Firmar Pagos   Enviar Pago<br>Consulta y Habilitacion de Contribuyentes | s Baja VEP AFIP     | Consultar Pagos<br>le Contribuyentes | ► Datos del Perfil                                                                                                    |
|--------------------------------------------------------|----------------------------------------------------------------------------------------|---------------------|--------------------------------------|----------------------------------------------------------------------------------------------------|
| Cuentas de Empleados                                   |                                                                                        |                     | -                                    | Descripción *                                                                                                    |
| <ul> <li>Programación de<br/>Transferencias</li> </ul> | Consulta y Baja de Contribuyentes                                                      |                     |                                      | ⊕ 🗹 Administración Datos Empresa<br>⊕ 🗹 Administración de Seguridad                                                             |
| Ejecución de Transferencias                            | <ul> <li>Seleccione el</li> <li>4 resistente a</li> </ul>                              | CUIT que desea cons | utar yis elminar                     | <ul> <li>☑ ☑ Administración de Cuentas</li> <li>☑ ☑ Cuentas de Empleados</li> <li>☑ ☑ Programacion de Transferencias</li> </ul> |
| Solicitud Chequeras                                    | <ul> <li>Resultado de</li> </ul>                                                       | e la búsqueda       | 🕀 🗹 Ejecución de Transferencias      |                                                                                                    |
| Consulta por Cuenta                                    | Referencia                                                                             | CUIT                | Acciones                             | <ul> <li>Solicitud Chequeras</li> <li>Consultas por Cuenta</li> </ul>                                                           |
| Personalización     Operador                           | ckent                                                                                  | 2011005             | Q,                                   | <ul> <li>Personalización Operador</li> <li>Servicios AFIP</li> </ul>                                                            |
| Servicios AFIP                                         | empresa                                                                                | 38740768            | a,                                   | 🖻 🔽 PAGOS AFIP                                                                                                    |
| Pagos AFIP                                             |                                                                                        |                     |                                      | 🗖 Firmar Pagos<br>🗖 Enviar Pagos                                                                                                |
| • Links                                                |                                                                                        |                     |                                      | Baja VEP AFIP                                                                                                    |
| • Manuales de Usuario                                  |                                                                                        |                     |                                      | Consultar Pagos     Consulta y Habilitación de Contribu                                                                         |
|                                                        | Seguridad Aviso Legal Ho                                                               | orarios Contácteno  | 5                                    | <ul> <li>Consulta y Eliminación de Contribu</li> <li>V Links</li> </ul>                                                         |

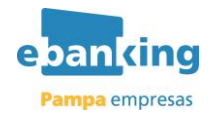

Al ingresar a la opción se visualizará el listado de contribuyentes adheridos.

| <ul> <li>Administración de<br/>Cuentas</li> </ul>      | Cargar Pago<br>Consulta y F                                             | s Firmar Pagos<br>Iabilitacion de Co | Enviar Pagos  <br>ntribuyentes   C   | Baja VEP AFIP C<br>Consulta y Baja de | Contribuyent | es        |     |               |  |
|--------------------------------------------------------|-------------------------------------------------------------------------|--------------------------------------|--------------------------------------|---------------------------------------|--------------|-----------|-----|---------------|--|
| Cuentas de Empleados                                   |                                                                         |                                      |                                      |                                       |              | imprimir  | a   | desconectar € |  |
| <ul> <li>Programación de<br/>Transferencias</li> </ul> | Consulta y Ba                                                           | aja de Contribuyen                   | ites                                 |                                       |              |           |     |               |  |
| <ul> <li>Ejecución de<br/>Transferencias</li> </ul>    | <ul> <li>Seleccione el CUIT que desea consultar y/o eliminar</li> </ul> |                                      |                                      |                                       |              |           |     |               |  |
| <ul> <li>Solicitud Chequeras</li> </ul>                |                                                                         |                                      | <ul> <li>4 registro/s end</li> </ul> | contrado/s                            |              |           |     |               |  |
|                                                        |                                                                         |                                      | <ul> <li>Resultado de la</li> </ul>  | búsqueda                              |              |           |     |               |  |
| Consulta por Cuenta                                    |                                                                         |                                      | Referencia                           | CUIT                                  | Acciones     |           |     |               |  |
|                                                        |                                                                         |                                      |                                      |                                       |              |           |     |               |  |
| <ul> <li>Personalización</li> <li>Operador</li> </ul>  |                                                                         |                                      | ckent                                | depart in a particular                | Q,           |           |     |               |  |
| operador                                               |                                                                         |                                      | Piky1                                | ALC: UNKNOWN                          | Q,           |           |     |               |  |
| <ul> <li>Servicios AFIP</li> </ul>                     |                                                                         |                                      | empresa                              | 1987 100 77680                        | Q,           |           |     |               |  |
| Pagos AFIP                                             |                                                                         |                                      |                                      |                                       |              |           |     |               |  |
| Links                                                  |                                                                         |                                      |                                      |                                       |              |           |     |               |  |
| <ul> <li>Manuales de Usuario</li> </ul>                |                                                                         |                                      |                                      |                                       |              |           |     |               |  |
|                                                        |                                                                         | Seguridad Avi                        | iso Legal Hora                       | rios Contáctenos                      |              |           |     |               |  |
| Realizar click en la<br>pretende realizar la           | lupa ( 🔍 )<br>baja.                                                     | de la columr                         | na de "Acc                           | iones", del c                         | ontribuyen   | ite del c | ual | se            |  |
| <ul> <li>Daja Continuayonios Autorizados</li> </ul>    |                                                                         |                                      |                                      |                                       |              |           |     |               |  |
|                                                        | Ref                                                                     | erencia                              |                                      | Piky1                                 |              |           |     |               |  |
|                                                        | CUI                                                                     | Т                                    |                                      | 20312159520                           |              |           |     |               |  |
|                                                        |                                                                         | Elimina                              | r Volver                             |                                       |              |           |     |               |  |
|                                                        |                                                                         |                                      |                                      |                                       |              |           |     |               |  |

Presionar el botón "*Eliminar*" para realizar la baja del contribuyente. Se mostrará el siguiente mensaje:

Baja Contribuyentes autorizados

El contribuyente con la CUIT y la referencia Piky1 fue dado de baja correctamente